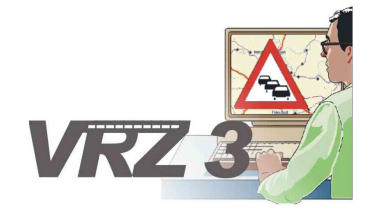

## Systemerweiterung der Verkehrsrechnerzentrale in Baden-Württemberg

## Softwareentwurf SE-13.03.03.01

## Parameterdialoge des Steuerungsalgorithmus

| Version        | 2.0                                      |
|----------------|------------------------------------------|
| Stand          | 07.11.2014                               |
| Produktzustand | Akzeptiert                               |
| Datei          | SwEnt_SE_13-03-03_01_SSW_SBA_A8_V2.0.doc |

| Projektkoordinator | Herr Dr. Bettermann                                             |
|--------------------|-----------------------------------------------------------------|
| Projektleiter      | Herr Hannes                                                     |
| Projektträger      | Regierungspräsidium Tübingen<br>Landesstelle für Straßentechnik |
|                    | Heilbronner Straße 300 - 302                                    |
|                    | 70469 Stuttgart                                                 |
| Ansprechpartner    | Herr Hannes                                                     |

# 0 Allgemeines

#### 0.1 Verteiler

| Organisationseinheit | Name                                                                              | Anzahl<br>Kopien | Vermerk |
|----------------------|-----------------------------------------------------------------------------------|------------------|---------|
| PG SSW-SBA-A8        | Herr Dr.Bettermann<br>Frau Kellers<br>Herr Hannes<br>Herr Keefer<br>Herr Zipperle | 1                |         |
| PTV                  | Herr Balz<br>Herr Frik<br>Herr Schütze<br>Herr Hahn                               | 1                |         |

## 0.2 Änderungsübersicht

| Version | Datum      | Kapitel | Bemerkungen                                                  | Bearbeiter |
|---------|------------|---------|--------------------------------------------------------------|------------|
| 1.0     | 31.10.2014 |         | Erstellung des 1. Entwurfs                                   | STS        |
| 1.1     | 07.11.2014 |         | Überarbeitung entsprechend<br>Prüfprotokoll 1.0 vom 31.10.14 | STS        |
| 2.0     | 07.11.2014 | Alle    | Überführung in Zustand Akzeptiert                            | STS        |
|         |            |         |                                                              |            |

## 0.3 Inhaltsverzeichnis

| 0 | Allge | emeines   |            |                                |            |                    |                |                   |
|---|-------|-----------|------------|--------------------------------|------------|--------------------|----------------|-------------------|
|   | 0.1   | Verteile  | r          |                                |            |                    |                | 2                 |
|   | 0.2   | Änderur   | ngsübersio | :ht                            |            |                    |                | 2                 |
|   | 0.3   | Inhaltsv  | erzeichnis | i                              |            |                    |                |                   |
|   | 0.4   | Abkürzu   | ingsverze  | ichnis                         |            |                    |                | 5                 |
|   | 0.5   | Definitio | nen        |                                |            |                    |                | 5                 |
|   | 0.6   | Referen   | zierte Doł | kumente                        |            |                    |                | 5                 |
|   | 0.7   | Abbildu   | ngsverzei  | chnis                          |            |                    |                | 5                 |
| 1 | Allge | emeines   | zum Plug   | J-in "Parameter                | dialoge    | des Steuerungs     | algorithmus"   | 6                 |
|   | 1.1   | Aufbau    | der Softwa | areeinheit                     |            |                    |                | 6                 |
|   | 1.2   | Schnitts  | tellen zun | n Rahmenwerk                   |            |                    |                | 6                 |
|   | 1.3   | Ausnah    | meverhalt  | en                             |            |                    |                | 6                 |
|   | 1.4   | Einschrä  | änkungen   |                                |            |                    |                | 7                 |
| 2 | Einb  | indung o  | des Plug-  | ins                            |            |                    |                |                   |
|   | 2.1   | Einbindu  | ung in die | Eclipse-Umgebu                 | ung        |                    |                |                   |
|   | 2.2   | Einbindu  | ung in das | Rahmenwerk                     |            |                    |                |                   |
|   |       | 2.2.1     | Aktionen   | zum Öffnen vor                 | Ansich     | ten und Dialogen.  |                |                   |
|   | 2.3   | Datenve   | erbindung  | und -verwaltung                |            |                    |                |                   |
| 3 | Obe   | rflächene | elemente   |                                |            |                    |                | 9                 |
|   | 3.1   | Ansicht   | "Verwaltu  | ng Ursacheneinl                | neiten" .  |                    |                |                   |
|   |       | 3.1.1     | Schnittst  | elle zum Datenv                | erteiler   | Verwaltung Ursac   | heneinheiten   |                   |
|   | 3.2   | Aktioner  | n Verwaltu | ing Ursachenein                | heiten     |                    |                | 10                |
|   |       | 3.2.1     | Aktion N   | eu                             |            |                    |                | 10                |
|   |       | 3.2.2     | Aktion U   | rsachen MQ/UFI                 | D autom    | natisch anlegen    |                | 11                |
|   |       | 3.2.3     | Aktion K   | opieren                        |            |                    |                | 11                |
|   |       | 3.2.4     | Aktion Lä  | öschen                         |            |                    |                | 11                |
|   |       | 3.2.5     | Aktion Pa  | arameter Algorith              | nmus (g    | etrennt)           |                | 12                |
|   |       |           | 3.2.5.1    | Schnittstelle<br>(gemeinsam)   | zum        | Datenverteiler-    | Parameter      | Algorithmus       |
|   |       | 3.2.6     | Aktion Pa  | arameter Algorith              | nmus (g    | emeinsam)          |                |                   |
|   |       |           | 3.2.6.1    | Schnittstelle<br>(gemeinsam)   | zum        | Datenverteiler-    | Parameter      | Algorithmus<br>13 |
|   |       | 3.2.7     | Aktion Pa  | arameter Zuordn                | ung Me     | ssquerschnitte     |                |                   |
|   |       |           | 3.2.7.1    | Schnittstelle<br>Messquerschni | zum<br>tte | Datenverteiler-    | Parameter      | Zuordnung         |
|   |       | 3.2.8     | Aktion Pa  | arameter Zuordn                | ung Um     | nfelddaten         |                |                   |
|   |       |           | 3.2.8.1    | Schnittstelle zu               | m Dater    | nverteiler- Parame | eter Zuordnung | Umfelddaten 15    |

| Landesstelle<br>Straßentech | e für<br>hnik | VRZ 3 – SSW-SBA-A8<br>Softwareentwurf<br>Segment 13 (BuV), SE-13.03.03.01 | Seite:<br>Version:<br>Stand: | 4 von 17<br>1.0<br>07.11.14 |
|-----------------------------|---------------|---------------------------------------------------------------------------|------------------------------|-----------------------------|
| 3.2.9                       | Aktion P      | arameter Ursacheneinheit                                                  |                              | 15                          |
|                             | 3.2.9.1       | Schnittstelle zum Datenverteiler- Parameter L                             | Jrsacheneinh                 | eit 16                      |
| 3.2.10                      | Aktion S      | chaltbildversorgung                                                       |                              |                             |
|                             | 3.2.10.1      | Schnittstelle zum Datenverteiler- Parameter E                             | inzelmassnal                 | hmen 17                     |

## 0.4 Abkürzungsverzeichnis

#### 0.5 Definitionen

#### 0.6 Referenzierte Dokumente

| AFo      | Anwenderforderungen, SE-02.00.00.00.00-AFo                  |
|----------|-------------------------------------------------------------|
| TAnf-BuV | Technische Anforderungen, SE-02.13.00.00.00-TAnf [TAnf BuV] |

## 0.7 Abbildungsverzeichnis

| Abbildung 1: Ansicht "Verwaltung Ursacheneinheiten"      | . 9 |
|----------------------------------------------------------|-----|
| Abbildung 2: Aktionen Sonder- und Handprogramm           | 10  |
| Abbildung 3: Aktion Definition Automatikprogramm         | 11  |
| Abbildung 4: Auswahl Typ                                 | 11  |
| Abbildung 5: Aktion Kopieren                             | 11  |
| Abbildung 6: Aktion Löschen                              | 12  |
| Abbildung 7: Aktion Parameter Algorithmus (getrennt)     | 12  |
| Abbildung 8: Aktion Parameter Algorithmus (gemeinsam)    | 13  |
| Abbildung 9: Aktion Parameter Zuordnung Messquerschnitte | 14  |
| Abbildung 10: Aktion Parameter Zuordnung Umfelddaten     | 15  |
| Abbildung 11: Aktion Parameter Ursacheneinheit           | 16  |
| Abbildung 12: Aktion Schaltbildversorgung                | 17  |

6 von 17

07.11.14

1.0

# 1 Allgemeines zum Plug-in "Parameterdialoge des Steuerungsalgorithmus"

Das Plug-in "Parameterdialoge des Steuerungsalgorithmus" für das Datenverteiler-Rahmenwerk realisiert eine Mensch-Maschine-Schnittstelle, welche dem Nutzer ermöglicht, die Parameter der Steuerungsalgorithmen zu visualisieren und zu verwalten.

Die Elemente können über die vom Rahmenwerk definierten Schnittstellen in eine potentielle Bedienoberfläche eingebunden und in das Datenverteiler-System integriert werden.

#### 1.1 Aufbau der Softwareeinheit

Als Basis für die Entwicklung der SW-Einheit 13.2 wird das auf der RCP von Eclipse basierende Rahmenwerk SWE 13.1 verwendet. Dies gewährleistet, dass das Plug-in unter verschiedensten Plattformen (z. B. Windows, Linux, Mac) ausführbar ist. Das Plug-in "Parameterdialoge des Steuerungsalgorithmus" setzt sich folgenden Elementen zusammen:

- **Ansichten** sind Fenster in denen Daten der Anwendung angezeigt werden und manipuliert werden können. Es können allgemein beliebig viele Ansichten innerhalb des Hauptfensters positioniert werden. Die Positionierung kann vom Anwender durch einfache Mausoperationen angepasst werden.
- **Menüs** enthalten Funktionen zur Bedienung des Parameterdialoge des Steuerungsalgorithmus -Plug-ins.
- Editoren erlauben das Bearbeiten von Elementen und sind innerhalb der Bedienoberfläche im zentralen Editorbereich angeordnet. Ein Reiter bezeichnet das bearbeitete Objekt und markiert mit einem Stern den Bearbeitungs- bzw. Sicherungszustand.

Zusätzlich zu den im Hauptfenster enthaltenen Elementen erfolgt die Kommunikation mit dem Nutzer über verschiedene Dialogfenster. Dabei stehen grundsätzlich folgende Typen zur Verfügung:

- **Meldungsdialoge** sind Dialogfenster, die dem Nutzer Meldungen des Plug-ins übermitteln und nur entsprechend bestätigt werden müssen.
- **Assistenten** sind Dialogfenster über die der Anwender bestimmte Funktionen, die nähere Informationen erfordern, ausführen kann. Innerhalb des Assistenten erfolgt die Prüfung der vom Anwender eingegebenen Informationen und letztendlich wird die Ausführung der entsprechenden Funktion veranlasst.

Die Bedienung erfolgt grundsätzlich per Maus. Die meisten Funktionen sind jedoch auch über Tastatur ausführbar.

#### 1.2 Schnittstellen zum Rahmenwerk

Alle wesentlichen Bedienelemente dieses Plug-ins sind mit dem Rahmenwerk über IDs verknüpft. Diese IDs ermöglichen die Einbindung der Bedienelemente (Ansichten, Aktionen aus Menüs) in neu gestaltete Menüs bzw. Taskleisten. Die Gestaltung erfolgt über die Perspektive "Menüeditor" des Rahmenwerks.

Die ID aller dem Rahmenwerk zur Verfügung stehenden Bedienelemente des Parameterdialoge des Steuerungsalgorithmus -Plug-ins beginnt stets mit

• de.bsvrz.buv.plugin.parameter.ursacheneinheit

#### 1.3 Ausnahmeverhalten

Es gibt folgende Arten von Ausnahmen:

- Allgemeine Meldungen bis zum Debug-Level WARNING werden über den Standard-Logging-Mechanismus protokolliert.
- Fehler werden zusätzlich im Error-Log des Rahmenwerkes gemeldet, sofern das möglich ist.

## 1.4 Einschränkungen

Die SWE weist keine besonderen Einschränkungen auf.

1.0

#### **Einbindung des Plug-ins** 2

#### 2.1 Einbindung in die Eclipse-Umgebung

Die Einbindung in die Eclipse-Umgebung erfolgt durch die Klasse

"de.bsvrz.buv.plugin.ursacheneinheit.Activator", die als Aktivator für das Plug-in definiert ist und die Eclipse-Klasse AbstractUIPlugIn erweitert.

Innerhalb der Klasse erfolgt die Initialisierung aller vom Plug-in verwendeten Ressourcen, die für die Darstellung innerhalb des Eclipse-Frameworks notwendig sind.

#### 2.2 Einbindung in das Rahmenwerk

Die Einbindung in das Rahmenwerk erfolgt mit dem Aktivator des Plug-ins. Die Aktionen des Plug-ins werden über verschiedene ActionSets für das Rahmenwerk bereitgestellt und sind damit in das Menükonzept des Rahmenwerks eingebunden. Die im Folgenden beschriebenen ActionSets stehen zur Verfügung.

#### Aktionen zum Öffnen von Ansichten und Dialogen 2.2.1

ID des ActionSets: de.bsvrz.buv.plugin.automatikprogramme.actionSet1

Folgende Aktionen sind enthalten:

| Name                         | Kurzbeschreibung                     |
|------------------------------|--------------------------------------|
| Verwaltung Ursacheneinheiten | Menüaktion für Parameter Trichterung |
| SbaUrsachenEinheit           | Menüaktion für Parameter Verdopplung |

Die Aktionen unterliegen keiner Einschränkung bezüglich ihrer Ausführungsberechtigung.

#### 2.3 **Datenverbindung und -verwaltung**

Für die Bereitstellung der Daten, die vom Plug-in "Sonderprogrammdialoge" verarbeitet werden sollen, sind primär die jeweiligen Elemente (Ansichten, Editoren, Dialoge) selbst verantwortlich, indem sie sich als Zuhörer an entsprechenden Objekten (z. B. Datenverteiler- Verbindung) anmelden.

# 3 Oberflächenelemente

#### 3.1 Ansicht "Verwaltung Ursacheneinheiten"

Rahmenwerk-ID:

 $\tt de.bsvrz.buv.plugin.automatik programme.verwaltung.verwaltungsSicht$ 

Innerhalb der Ansicht "Verwaltung Ursacheneinheiten" (siehe Abbildung 1: Ansicht "Verwaltung Ursacheneinheiten") sollen grundsätzlich alle in Kapitel 1 beschriebenen Funktionalitäten zusammengefasst werden.

|                                         |                                 |                     | 2                                        |
|-----------------------------------------|---------------------------------|---------------------|------------------------------------------|
| Alle Ursacheneinheiten                  |                                 |                     | Neu                                      |
| Suchkriterium eingeben                  |                                 | 1                   | Ursacheneinheiten MQ automatisch anleger |
| Name                                    | Тур                             | Pid 📩               | Ursacheneinheiten UFD automatisch anlege |
| Abstandswarnung1_FR-KA_MQ-KA23          | UrsachenEinheitAbstandswarnung1 | sbaA8S              | Kopieren                                 |
| Abstandswarnung2_FR-KA_MQ-KA01          | UrsachenEinheitAbstandswarnung2 | sbaA8S              |                                          |
| Abstandswarnung2_FR-KA_MQ-KA02          | UrsachenEinheitAbstandswarnung2 | sbaA8S              | Löschen                                  |
| Abstandswarnung2_FR-KA_MQ-KA03          | UrsachenEinheitAbstandswarnung2 | sbaA8S              | Parameter Algorithmus (getrennt)         |
| Abstandswarnung2_FR-KA_MQ-KA04          | UrsachenEinheitAbstandswarnung2 | sbaA8S              |                                          |
| Abstandswarnung2_FR-KA_MQ-KA04 DZ       | UrsachenEinheitAbstandswarnung2 | sbaA8S              | Parameter Algorithmus (gemeinsam)        |
| Abstandswarnung2_FR-KA_MQ-KA05          | UrsachenEinheitAbstandswarnung2 | sbaA8S              | Parameter Zuordnung Messguerschnitte     |
| Abstandswarnung2_FR-KA_MQ-KA05 Einfahrt | UrsachenEinheitAbstandswarnung2 | sbaA8S              |                                          |
| Abstandswarnung2_FR-KA_MQ-KA06          | UrsachenEinheitAbstandswarnung2 | sbaA8S              | Parameter Zuordnung Umfelddaten          |
| Abstandswarnung2_FR-KA_MQ-KA07          | UrsachenEinheitAbstandswarnung2 | sbaA8S              | Parameter Ursacheneinheit                |
| Abstandswarnung2_FR-KA_MQ-KA08          | UrsachenEinheitAbstandswarnung2 | sbaA8S              |                                          |
| Abstandswarnung2_FR-KA_MQ-KA09          | UrsachenEinheitAbstandswarnung2 | sbaA8S <del>-</del> | Schatbildversorgung                      |
| < III.                                  |                                 | •                   |                                          |

Abbildung 1: Ansicht "Verwaltung Ursacheneinheiten"

Die Ansicht "Verwaltung Ursacheneinheiten" mit der Tabelle der Ursacheneinheiten. Die Ansicht zeigt die Tabelle der Ursacheneinheiten zur weiteren Bearbeitung an.

#### 3.1.1 Schnittstelle zum Datenverteiler Verwaltung Ursacheneinheiten

Die Darstellung der Parameter (Aspekt asp.parameterSoll) für die Typen der Ursacheneinheiten basiert auf folgenden Attributgruppen

| Typ Ursacheneinheit                             | Attributgruppe Algorithmus                                               |
|-------------------------------------------------|--------------------------------------------------------------------------|
| UrsachenEinheitAbstandswarnung1                 | atg.sswSbaUeAbstandswarnung1                                             |
| UrsachenEinheitAbstandswarnung2                 | atg.sswSbaUeAbstandswarnung2                                             |
| UrsachenEinheitAutarkprogramm                   | Spezialfall, Attributgruppe hängt an der<br>Streckenbeeinflussungsanlage |
|                                                 | atg.sswSbaAutarkprogramm,                                                |
| Line of an EinhoitEnus itertor Otou algorithmus | atg.sswSbaAutarkprogrammModus                                            |
| orsacheneinneiterweiterterStauaigontnimus       | mus                                                                      |
| UrsachenEinheitExterneTrigger                   | atg.sswSbaUeExterneTrigger                                               |
| UrsachenEinheitFahrstreifenZuweisung            | atg.sswSbaUeFahrstreifenZuweisung                                        |
| UrsachenEinheitFremdanlage                      | atg.sswSbaUeFremdanlage                                                  |
| UrsachenEinheitGlättewarnung                    | atg.sswSbaUeGlättewarnung                                                |
| UrsachenEinheitHarmoBelastung100                | atg.sswSbaUeHarmoBelastung                                               |
| UrsachenEinheitHarmoBelastung60                 | atg.sswSbaUeHarmoBelastung                                               |
| UrsachenEinheitHarmoBelastung80                 | atg.sswSbaUeHarmoBelastung                                               |

# VRZ 3 - SSW-SBA-A8Seite:SoftwareentwurfVersion:Segment 13 (BuV), SE-13.03.03.01Stand:

10 von 17

07.11.14

1.0

| UrsachenEinheitHarmoBelastungUnruhe120            | atg.sswSbaUeHarmoBelastungUnruhe120 |
|---------------------------------------------------|-------------------------------------|
| UrsachenEinheitHarmoGeschwDiff100                 | atg.sswSbaUeHarmoGeschwDiff         |
| UrsachenEinheitHarmoGeschwDiff120                 | atg.sswSbaUeHarmoGeschwDiff         |
| UrsachenEinheitHarmoGeschwDiff80                  | atg.sswSbaUeHarmoGeschwDiff         |
| UrsachenEinheitLangsameFahrzeuge                  | atg.sswSbaUeLangsameFahrzeuge       |
| UrsachenEinheitLkwÜberholverbotBelastung          | atg.sswSbaUeLkwÜberholverbotBelastu |
|                                                   | ng                                  |
| UrsachenEinheitLkwÜberholverbotNässe              | atg.sswSbaUeLkwÜberholverbotNässe   |
| UrsachenEinheitLkwÜberholverbotSicht              | atg.sswSbaUeLkwÜberholverbotSicht   |
| UrsachenEinheitLuftschadstoffe                    | atg.sswSbaUeLuftschadstoffe         |
| UrsachenEinheitLärm                               | atg.sswSbaUeLärm                    |
| UrsachenEinheitNebelwarnung                       | atg.sswSbaUeNebelwarnung            |
| UrsachenEinheitNässewarnung                       | atg.sswSbaUeNässewarnung            |
| UrsachenEinheitSeitenstreifenFreigabeBelastung    | atg.sswSbaUeSeitenstreifenFreigabeB |
|                                                   | elastung                            |
| UrsachenEinheitSeitenstreifenFreigabeBelegung     | atg.sswSbaUeSeitenstreifenFreigabeB |
|                                                   | elegung                             |
| UrsachenEinheitSeitenstreifenFreigabeEreignisZeit | atg.sswSbaUeSeitenstreifenFreigabeE |
|                                                   | reignisZeit                         |
| UrsachenEinheitSeitenwind                         | atg.sswSbaUeSeitenwind              |
| UrsachenEinheitStau                               | atg.sswSbaUeStauBeleg               |
|                                                   | atg.sswSbaUeStauGeschw              |
|                                                   | atg.sswSbaUeStaukriterium           |
| UrsachenEinheitTemposplit                         | atg.sswSbaUeTemposplit              |
| UrsachenEinheitenSeitenstreifenFreigabe           | atg.sswSbaTsfUeInputZuordnung       |

#### Tabelle 1: Zuordnung Typ-Ursacheneinheit zu Attributgruppe des Algorithmus

#### 3.2 Aktionen Verwaltung Ursacheneinheiten

Die Ansicht "Sonder- und Handprogramme" enthalten folgende Aktionen, die über das entsprechende Ansichten-Menü abrufbar sind:

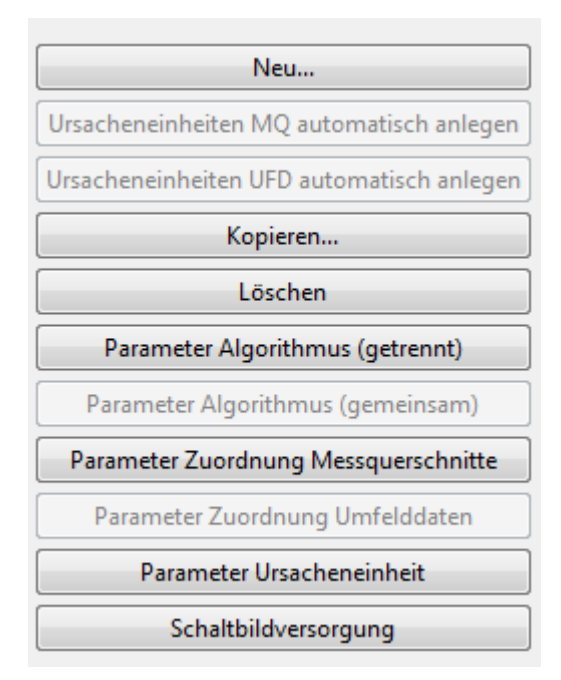

#### Abbildung 2: Aktionen Verwaltung Ursacheneinheit

#### 3.2.1 Aktion Neu

Nach Ausführen der Aktion öffnet sich die Ansicht Definition Automatikprogramm (siehe Abbildung 3: Aktion Definition Automatikprogramm).

| Name      | Abstandswarnung2_FR_KA_MQ-KA23_1 |
|-----------|----------------------------------|
| Objekttyp | UrsachenEinheitAbstandswarnung2  |

#### Abbildung 3: Aktion Definition Automatikprogramm

#### 3.2.2 Aktion Ursachen MQ/UFD automatisch anlegen

Nach Ausführen der Aktion werden Ursacheneinheiten eines bestimmten Typs (siehe Abbildung 4: Auswahl Typ) für eine definierte Liste von MQ-/UFD-Objekten automatisiert angelegt

| SBA A8 Stuttgart              |                               |           |
|-------------------------------|-------------------------------|-----------|
|                               |                               |           |
| UrsachenEinheitAutarkprogramm |                               | -         |
| Suchkriterium eingeben        |                               |           |
| Name                          | Тур                           | Pid       |
| Test                          | UrsachenEinheitAutarkprogramm | sbaA8Stgt |

#### Abbildung 4: Auswahl Typ

#### 3.2.3 Aktion Kopieren

Nach Ausführen der Aktion öffnet sich die Ansicht Definition Automatikprogramm (siehe Abbildung 5: Aktion Kopieren).

| Name      | Kopie von Nässe60-          | Nass4-5_UDE08_ | Nacht |           |       |
|-----------|-----------------------------|----------------|-------|-----------|-------|
| Objekttyp | UrsachenEinheitNässewarnung |                |       |           |       |
|           |                             |                | Ok    | Abbrechen | Hilfe |

Abbildung 5: Aktion Kopieren

#### 3.2.4 Aktion Löschen

Nach Ausführen der Aktion öffnet sich der Dialog Eintrag Ursacheneinheit löschen(siehe Abbildung 6: Aktion Löschen).

| andesstelle für<br>Straßentechnik  | VRZ 3 – SSW-SBA-A8<br>Softwareentwurf<br>Segment 13 (BuV), SE-13.03.03.01                                 | Seite:<br>Version:<br>Stand: | 12 von 17<br>1.0<br>07.11.14 |
|------------------------------------|----------------------------------------------------------------------------------------------------|------------------------------|------------------------------|
| Automatikprogram<br>Wolle<br>lösch | nm EintragUrsachenEinheit löschen<br>n Sie die Ursacheneinheit: Nässe60-Nass4-5_UDE08 <sub>.</sub><br>en? | Nacht wirklich               | ×                            |
|                                    | ОК                                                                                                    | Abbrech                      | en                           |

Abbildung 6: Aktion Löschen

#### 3.2.5 Aktion Parameter Algorithmus (getrennt)

Nach Ausführen der Aktion öffnet sich der Dialog Eintrag Ursacheneinheit löschen(siehe Abbildung 7: Aktion Parameter Algorithmus (getrennt)).

| /lessquersch                                                  | initte                                                                                                    |                                                                       | 1.20                                               |     | 2 C 22 C 22 C                |
|---------------------------------------------------------------|----------------------------------------------------------------------------------------------------|-----------------------------------------------------------------------|----------------------------------------------------|-----|------------------------------|
|                                                               | mögliche M                                                                                                    | essquersch                                                            | nitte                                              |     | zugeordnete Messquerschnitte |
| MQ SBA A8<br>MQ SBA A8<br>MQ SBA A8<br>MQ SBA A8<br>MQ SBA A8 | Stgt AK Stuttgart (C<br>Stgt AK Stuttgart (C<br>Stgt AK Stuttgart (C<br>Stgt AS Esslingen F<br>Stgt AS Esslingen F | ost) FR Kan<br>Ost) FR Mü<br>Ost) FR Mü<br>R Karlsruhe<br>R Karlsruhe | isrune<br>nchen<br>nchen Einfahrt<br>e<br>Ausfahrt | - > | NIQ SBA A8 Stgt MUS FK Munch |
| <sup>p</sup> arameter<br>1 Fahrstreife                        | n 2 Fahrstreifen 3                                                                                                 | Fahrstreife                                                           | en 4 Fahrstreifen                                  |     |                              |
| Parame                                                        | ter                                                                                                    |                                                                       | <b>F</b> 1 3                                       |     |                              |
| Attribu                                                       | t vvert                                                                                                    |                                                                       | Einneit                                            |     |                              |
| QBEin                                                         | 2400                                                                                                    | *                                                                     | PkwE/h                                             |     |                              |
| QBAus                                                         | 2200                                                                                                    | A<br>V                                                                | PkwE/h                                             |     |                              |
| VEin                                                          | 0                                                                                                    | *                                                                     | km/h                                               |     |                              |
| VAus                                                          | 0                                                                                                    | A.<br>                                                                | km/h                                               |     |                              |
| DEin                                                          | 999                                                                                                    | A<br>V                                                                | Fz/km                                              |     |                              |
| DAus                                                          | 999                                                                                                    | *                                                                     | Fz/km                                              |     |                              |
|                                                               |                                                                                                    |                                                                       |                                                    |     |                              |

Abbildung 7: Aktion Parameter Algorithmus (getrennt)

#### 3.2.5.1 Schnittstelle zum Datenverteiler- Parameter Algorithmus (gemeinsam)

Die Darstellung der Parameter Einzelmassnahmen basiert auf folgenden Attributgruppen und Aspekten:

• **UrsachenEinheiten:** Attributgruppe (siehe Tabelle 1: Zuordnung Typ-Ursacheneinheit zu Attributgruppe des Algorithmus), Aspekt asp.parameterSoll für Parameter Algorithmus.

| Landaastalla <b>f</b> ör | VRZ 3 – SSW-SBA-A8               | Seite:   | 13 von 17 |
|--------------------------|----------------------------------|----------|-----------|
| Landesstelle für         | Softwareentwurf                  | Version: | 1.0       |
| Suasentechnik            | Segment 13 (BuV), SE-13.03.03.01 | Stand:   | 07.11.14  |

#### 3.2.6 Aktion Parameter Algorithmus (gemeinsam)

Nach Ausführen der Aktion öffnet sich die Ansicht Parameter löschen(siehe Abbildung 8: Aktion Parameter Algorithmus (gemeinsam)).

|      | eneinheiten      |                  |           |                  |   |  |  |
|------|------------------|------------------|-----------|------------------|---|--|--|
| rmo  | oBelastung100_l  | FR-M_MQ-M05      |           |                  |   |  |  |
|      |                  |                  |           |                  |   |  |  |
| moE  | Belastung100_FF  | R-M_MQ-M05       |           |                  |   |  |  |
| Para | ameter           |                  |           |                  |   |  |  |
| 1 F  | ahrstreifen 2 Fa | ahrstreifen 3 Fa | hrstreife | en 4 Fahrstreife | n |  |  |
|      | Parameter        |                  |           |                  |   |  |  |
|      | Attribut         | Wert             |           | Einheit          |   |  |  |
|      | QBEin            | 2400             | A.<br>V   | PkwE/h           |   |  |  |
|      | QBAus            | 2200             | A         | PkwE/h           |   |  |  |
|      | VEin             | 0                |           | km/h             |   |  |  |
|      | VAus             | 0                | A         | km/h             |   |  |  |
|      | DEin             | 999              | A.<br>¥   | Fz/km            |   |  |  |
|      | DAus             | 999              | *         | Fz/km            |   |  |  |
|      |                  |                  |           |                  |   |  |  |
|      |                  |                  |           |                  |   |  |  |

Abbildung 8: Aktion Parameter Algorithmus (gemeinsam)

#### 3.2.6.1 Schnittstelle zum Datenverteiler- Parameter Algorithmus (gemeinsam)

Die Darstellung der Parameter Einzelmassnahmen basiert auf folgenden Attributgruppen und Aspekten:

• UrsachenEinheiten: Attributgruppe atg.sswSbaUe<Algorithmus>, Aspekt asp.parameterSoll für Parameter Algorithmus. Attributgruppe atg.sswSbaUeMqZuordnung, Aspekt asp.parameterSoll für Zuordnung der Messquerschnitte. Attributgruppe atg.sswSbaUeUfdmsZuordnung und atg.sswSbaUeUfdsZuordnung, Aspekt asp.parameterSoll für Zuordnung der UFD-Messtellen bzw. UFD-Sensoren

#### 3.2.7 Aktion Parameter Zuordnung Messquerschnitte

Nach Ausführen der Aktion öffnet sich die Ansicht Parameter Messquerschnittzuordnung (siehe Abbildung 9: Aktion Parameter Zuordnung Messquerschnitte).

#### VRZ 3 – SSW-SBA-A8 Softwareentwurf Segment 13 (BuV), SE-13.03.03.01

| Seite:   | 14 von 17 |
|----------|-----------|
| Version: | 1.0       |
| Stand:   | 07.11.14  |

| D                                                                                                    |                                                                                                    |               |                                 |
|----------------------------------------------------------------------------------------------------|----------------------------------------------------------------------------------------------------|---------------|---------------------------------|
| Parameter Messquerschnittzuordi                                                                                                    | nung 🕱                                                                                                    |               |                                 |
| Jrsacheneinheiten                                                                                                    |                                                                                                    |               |                                 |
| HarmoBelastung60_FR-KA_MQ-KA                                                                                                    | 108                                                                                                    |               |                                 |
| armoBelastung60_FR-KA_MQ-KA0                                                                                                    | 8                                                                                                    |               |                                 |
| Messquerschnitte<br>mögliche Mi                                                                                                    | essquerschnitte                                                                                                    |               | zugeordnete Messguerschnitte    |
| MQ SBA A8 Stgt AK Stuttgart (C<br>MQ SBA A8 Stgt AK Stuttgart (C<br>MQ SBA A8 Stgt AK Stuttgart (C<br>MQ SBA A8 Stgt AK Stuttgart (C<br>MQ SBA A8 Stgt AS Esslingen F<br>MQ SBA A8 Stgt AS Esslingen F<br>MQ SBA A8 Stgt AS Esslingen F<br>MQ SBA A8 Stgt AS Esslingen F<br>MQ SBA A8 Stgt AS Esslingen F<br>MQ SBA A8 Stgt AS Leonberg-(<br>MQ SBA A8 Stgt AS Leonberg-(<br>MQ SBA A8 Stgt AS Leonberg-( | Ost) FR Karlsruhe<br>Ost) FR München<br>Ost) FR München Einfahrt<br>R Karlsruhe<br>R Karlsruhe Ausfahrt<br>R München<br>R München Ausfahrt<br>R München Einfahrt<br>Ost FR Karlsruhe<br>Ost FR Karlsruhe Ausfahrt<br>Ost FR Karlsruhe Einfahrt<br>Ost FR Karlsruhe Einfahrt<br>Ost FR Karlsruhe Karlsruhe Einfahrt<br>Ost FR Karlsruhe Karlsruhe Karlsruh | A<br>III<br>V | MQ SBA A8 Stgt KA08 FR Karlsrul |

Abbildung 9: Aktion Parameter Zuordnung Messquerschnitte

#### 3.2.7.1 Schnittstelle zum Datenverteiler- Parameter Zuordnung Messquerschnitte

Die Darstellung der Parameter Einzelmassnahmen basiert auf folgenden Attributgruppen und Aspekten:

• **UrsachenEinheit:** Attributgruppe atg.sswSbaUeMqZuordnung, Aspekt asp.parameterSoll für Zuordnung der Messquerschnitte.

#### 3.2.8 Aktion Parameter Zuordnung Umfelddaten

Nach Ausführen der Aktion öffnet sich die Ansicht Parameter Umfelddatenzuordnung (siehe Abbildung 10: Aktion Parameter Zuordnung Umfelddaten).

| Landesstelle | füı |
|--------------|-----|
| Straßentech  | nik |

#### VRZ 3 – SSW-SBA-A8 Softwareentwurf Segment 13 (BuV), SE-13.03.03.01

| Seite:   | 15 von 17 |
|----------|-----------|
| Version: | 1.0       |
| Stand:   | 07.11.14  |

| Parameter Umfelddatenzuordnung 🖾                 |                                               |
|--------------------------------------------------|-----------------------------------------------|
| Ursacheneinheiten                                |                                               |
| Sicht100-Stufe2_UDE07_Nacht                      |                                               |
|                                                  |                                               |
|                                                  |                                               |
|                                                  |                                               |
|                                                  |                                               |
|                                                  |                                               |
| cht100-Stufe2_UDE07_Nacht                        |                                               |
|                                                  |                                               |
| Umfelddatenmessstellen                           |                                               |
| mögliche Umfelddatenmessstellen                  | zugeordnete Umfelddatenmessstellen            |
| SBA A8 Stgt SBA UFD Messstelle KA01 FR Karlsri 🔺 | SBA A8 Stgt SBA UFD Messstelle UDE07 FR Karls |
| SBA A8 Stgt SBA UFD Messstelle KA02 FR Karlsri   |                                               |
| SBA A8 Stgt SBA UPD Messstelle KA03 PK Karlsri   |                                               |
| SBA A8 Stgt SBA UFD Messstelle KA05 FR Karlsru   |                                               |
| SBA A8 Stgt SBA UFD Messstelle KA06 FR Karlsri   |                                               |
| SBA A8 Stgt SBA UFD Messstelle KA07 FR Karlsri   |                                               |
| SBA A8 Stgt SBA UFD Messstelle KA08 FR Karlsru   |                                               |
| SBA A8 Stgt SBA UFD Messstelle KA09 FR Karlsru   |                                               |
| SBA A8 Stgt SBA UFD Messstelle KA10 FR Karlsru   | >                                             |
| SBA A8 Stgt SBA UFD Messstelle KA11 FR Karlsri   |                                               |
| SBA A8 Stgt SBA UFD Messstelle KA12 FR Karlsru   |                                               |
| SBA A8 Stgt SBA UFD Messstelle KA13 FR Karlsru   |                                               |
| SBA A8 Stgt SBA UFD Messstelle KA13E FR Karls    |                                               |
| SBA A8 Stgt SBA UFD Messstelle KA14 FR Karlsri   |                                               |
|                                                  |                                               |
|                                                  |                                               |
| Alle setzen                                      | Ok Übernehmen Abbrechen Hilfe                 |
| And setzen                                       |                                               |

Abbildung 10: Aktion Parameter Zuordnung Umfelddaten

#### 3.2.8.1 Schnittstelle zum Datenverteiler- Parameter Zuordnung Umfelddaten

Die Darstellung der Parameter Einzelmassnahmen basiert auf folgenden Attributgruppen und Aspekten:

• UrsachenEinheiten: Attributgruppe atg.sswSbaUeMqZuordnung, Aspekt
asp.parameterSoll für Zuordnung der Messquerschnitte. Attributgruppe
atg.sswSbaUeUfdmsZuordnung und atg.sswSbaUeUfdsZuordnung, Aspekt
asp.parameterSoll für Zuordnung der UFD-Messtellen bzw. UFD-Sensoren

#### 3.2.9 Aktion Parameter Ursacheneinheit

Nach Ausführen der Aktion öffnet sich die Ansicht SbaUrsachenEinheitParameter (siehe Abbildung 11: Aktion Parameter Ursacheneinheit)

| 🗖 Sł | baUrsachenEinheitParameter 🛛 | 3                             |
|------|------------------------------|-------------------------------|
| Hari | moBelastung100_FR-KA_MQ-KA01 |                               |
|      | Attribut                     | Wert                          |
|      | Status berücksichtigen       | immerWahr 👻                   |
|      | Aspekt Verwendung            | undefiniert 👻                 |
|      | Semiautomatik                | Ja 🔻                          |
|      | Bearbeitung                  | Ja 🔻                          |
|      | Mindeststandzeit/Ein         | 0 h 0 m 0 s                   |
|      | Mindeststandzeit/Aus         | 0 h 0 m 0 s                   |
|      | Mindeststandzeit/Stör        | 0 h 0 m 0 s 👻                 |
|      |                              |                               |
|      | Alle setzen                  | Ok Übernehmen Abbrechen Hilfe |

Abbildung 11: Aktion Parameter Ursacheneinheit

#### 3.2.9.1 Schnittstelle zum Datenverteiler- Parameter Ursacheneinheit

Die Darstellung der Parameter Ursacheneinheit basiert auf folgenden Attributgruppen und Aspekten:

• **UrsachenEinheiten:** Attributgruppe atg.sswSbaEinzelMassnahme, Aspekt
asp.parameterSoll für allgemeine Einstellungen

#### 3.2.10 Aktion Schaltbildversorgung

Nach Ausführen der Aktion öffnet sich die Ansicht Parameter Einzelmassnahmen (siehe Abbildung 12: Aktion Schaltbildversorgung)

| Landesstelle für<br>Straßentechnik | VRZ 3 – SSW-SBA-A8<br>Softwareentwurf<br>Segment 13 (BuV), SE-13.03.03.01 | Seite:<br>Version:<br>Stand: | 17 von 17<br>1.0<br>07.11.14 |   |
|------------------------------------|---------------------------------------------------------------------------|------------------------------|------------------------------|---|
|                                    | -                                                                         |                              |                              | 8 |

| lternativen für Einzelm | assnahmen           |                                    |                                                                                                    |                |
|-------------------------|---------------------|------------------------------------|----------------------------------------------------------------------------------------------------|----------------|
| Aktiv<br>Alternative: 0 | Hinzufügen          | MQ KA01<br>180,140                 | bel. Anz.                                                                                                    |                |
| Inaktiv                 | Hoch                | MQ KA02                            | bel,         bel,         bel, <td< td=""><td></td></td<> |                |
|                         | Runter              | 182,235                            | bel. Ans.                                                                                                    |                |
| enerierung Einzelmassr  | nahmen              | DZ AS Wendlingen Ost A             | bel. bel. bel. bel. bel. hazige<br>Anzeige Anzeige Anzeige<br>KA02                                                                                                    |                |
| Programm-Typ            |                     |                                    |                                                                                                    |                |
| Programm-Typ            |                     | DZ AS Wendlingen Ost P<br>182,900  |                                                                                                    | -              |
| Streckenbereich Fal     | hrtrichtung von unt | AS Wendlingen                      |                                                                                                    | -              |
| Streckenbereich Fa      | hrtrichtung von obe | DZ AS Wendlingen West E<br>183,500 |                                                                                                    |                |
| Aktionen                |                     |                                    |                                                                                                    |                |
| ОК                      |                     | DZ AS Wendlingen West P<br>183,500 | ٩                                                                                                    |                |
| Reset FR von u. nach    | 0.                  |                                    |                                                                                                    |                |
| Reset FR von o. nach    | · u.                | DZ AS Wendlingen West<br>183,500   |                                                                                                    |                |
|                         |                     | 4 m                                | 2                                                                                                    | and the second |

#### Abbildung 12: Aktion Schaltbildversorgung

#### 3.2.10.1 Schnittstelle zum Datenverteiler- Parameter Einzelmassnahmen

Die Darstellung der Parameter Einzelmassnahmen basiert auf folgenden Attributgruppen und Aspekten: